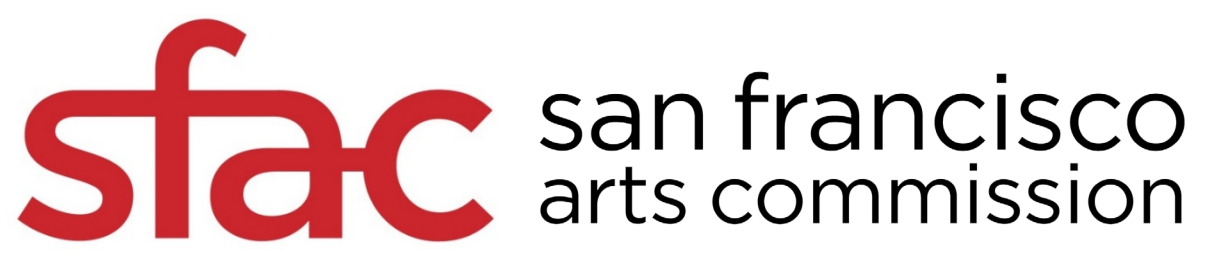

## How to Create a Panelist Profile

- 1. Visit: <u>https://gfta.force.com/sfacgrants/s/</u>
- 2. Select: "Apply to be a Panelist"
- 3. Select: "Sign Up" at the bottom right hand side and "Register"

| f                                                                    |         |   |
|----------------------------------------------------------------------|---------|---|
| Siac                                                                 |         |   |
| san francisco<br>arts commission                                     |         |   |
| To access this page, you have to log in to SFAC Grants<br>Community. |         |   |
| Username                                                             |         |   |
|                                                                      |         |   |
| Password                                                             |         |   |
|                                                                      |         |   |
| Log In                                                               |         |   |
| Remember me                                                          | _       |   |
| Forgot Your Password?                                                | Sign Up | - |
|                                                                      |         | • |

4. Select: User Type "Individual" from the dropdown menu

| Create a profile to begin a Grant or<br>Panelist Application |  |  |  |
|--------------------------------------------------------------|--|--|--|
| First Name                                                   |  |  |  |
| Last Name                                                    |  |  |  |
| Email                                                        |  |  |  |
| Personal Phone                                               |  |  |  |
| Job Title (optional)                                         |  |  |  |
| New Password                                                 |  |  |  |
| Confirm Password                                             |  |  |  |
| Register                                                     |  |  |  |
| Already have an account?                                     |  |  |  |

Note: Once the profile is created, there is an opportunity to affiliate an organization to **fiscally sponsor** the panelist honoraria.

Otherwise, panelists are required to become a compliant City Supplier to receive the honoraria.

## Find out more here:

https://www.sfartscommis sion.org/resources/howto-become-city-supplier